## **Searching for Customers**

Customer Search allows you to find customers already in your database. Once you have located the customer, you can view the information or change it (such as address, phone number, or account information). You can search for a customer while entering an order (from the Customer field in Order Entry or Point of Sale) or from the FTD Mercury Main Menu.

## To search for customers from the FTD Mercury Main Menu:

- 1. On the FTD Mercury Main Menu, in the Search area, click Customer. The Customer Search window opens.
- 2. In the Search Parameters area, enter information to locate the customer. If you enter more than one parameter, the customer must match all parameters to be included in the results list.
- 3. Click Search. Customers who match your search criteria appear in the results list below the Search Parameters area.
- 4. Double-click on a customer in the results list to view information in the Customer Detail Information window.

When you are entering a sale and enter the customer name, phone number, or account number, FTD Mercury searches the customer database. If multiple customers are found with the same or similar name, the Customer Search window asks you to select the correct customer. If no customer matches the name you entered, you are asked if you want to add the new customer to your database.

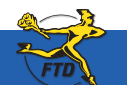

## **Searching for Customers**

| Stamer Search<br>Seach Yazontes<br>Contrauntes<br>Contrauntes<br>Account 0<br>Phone<br>Dig Optifiate<br>Que Park                                                                                                    | Ceedi Card B<br>Ceedi Card B<br>Reciser Nane                                              | Contact Name Contact Name Contact Phone Contact Phone Contact Phone Contacter With Standing Det                                                                                                    |                 | Enter your search parameters to<br>locate the customer. If you select<br>multiple parameters, the customer<br>must match all of them to appear in<br>the results list. |
|----------------------------------------------------------------------------------------------------|-------------------------------------------------------------------------------------------|----------------------------------------------------------------------------------------------------|-----------------|----------------------------------------------------------------------------------------------------|
| Access lines<br>Concours / Angulari<br>Spike web<br>Roccoor / Angulari<br>Roccoor / Angulari<br>Roccoor | Advess<br>232 March Matter<br>45 March Henton<br>25 March Henton<br>21 20 Society of Con- | City         State         Pertil Co           City         State         Pertil Co           City         City         City           City         State         Pertil Co           City         City         City           City         City         City           City         City         City           City         City         City           City         City         City           City         City         City           City         City         City           City         City         City           City         City         City | 6 Prece Apro 14 | Customer Search results are<br>color coded; customers who are<br>highlighted in rec have past-due<br>accounts and customers highlighted<br>in yellow are inactive.     |

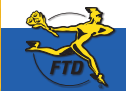

## Simply Easier. Simply Better. Simply Mercury.™